## Minnislepi

## Skráset í gætursteknið

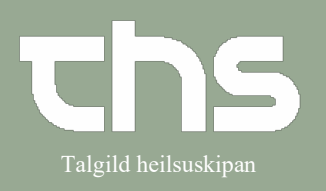

| STIG                                                                                                    | SKÍGGJAMYND                                                                                                    |
|----------------------------------------------------------------------------------------------------|----------------------------------------------------------------------------------------------------|
| Leita borgaran fram.                                                                                                    |                                                                                                    |
| Høgra klikk á Gætursteknið og vel<br>Opret en ny advarsel                                                                                                    | 100710-6CT2, Ø-Testin Trullus Cler<br>Åbn opmærksomhedssignalet                                                                                                    |
| niðast í vinstra hjørni.                                                                                                    |                                                                                                    |
| Teigarnir Kontakt, Kliniker, Enhed<br>og Type verða útfylt sjálvvirkandi,<br>gev ans, um hesi eru røtt.<br>Trýst á Ikke-lægemiddelrelateret<br>allergi eller intolerans.          | Opmærksomhedssignal       Ny       Journal         Kontakt       Boðalon - Innleggjan - 27-04-2022       •         Kliniker:       Elisabeth Anthoniussen (THS •       Enhed:       Boðalon       •         Type:       Allergi / Intolerans       •       •       •         O       Lægemiddel       •       •       •                                                                                                    |
| Um vallistin undir punktinum<br>Allergen ikki er nóg dekkandi, er<br>møguligt at velja Andet – fødevarer,<br>Andet – insketbid og Andet kemisk<br>Skriv eina lýsing í Beskrivelse | Allergen:<br>Andet - fødevarer<br>Beskrivelse:<br>Banan                                                                                                    |
| Um vallistin undir punktinum<br><b>Reaktion</b> ikki er nóg dekkandi, er<br>møguligt at velja <b>Anden reaktion</b> og<br>skriva reaktiónina.                                     | Reaktion:<br>Anden reaktion Torstoppelse                                                                                                    |
| Ger eina heilsufakliga meting, og vel<br>ein av gradunum undir<br>Alvorlighedsgrad                                                                                                | Alvorlighedsgrad:         •       \$         •       \$         •       \$         •       \$         •       \$         •       \$         •       \$         •       \$         •       \$         •       \$         •       \$         •       \$         •       \$         •       \$         •       \$         •       \$         •       \$         •       \$         •       \$         •       \$         •       \$         •       \$         •       \$         •       \$         •       \$         •       \$         •       \$         •       \$         •       \$         •       \$         •       \$         •       \$         •       \$         •       \$         •       \$         •       \$         •       \$         •< |
| Vel Vishedsgrad                                                                                                    | Vishedsgrad:<br>O Bekræftet<br>Mistænkt                                                                                                    |

## Minnislepi

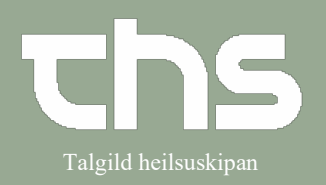

## Skráset í gætursteknið

| Í <b>Link til notat</b> er møguligt at knýta<br>notat til skrásetingina.<br>Trýst á skiljiblaðið <b>Journal</b> , vel<br>viðkomandi notat, høgratrýst á<br>notatið og vel <b>Tilføj link</b> . | Link til notat:<br>01-08-2022 Notat                           |
|----------------------------------------------------------------------------------------------------|---------------------------------------------------------------|
| Møguleiki er fyri at planleggja eina<br>eftirmeting av skrásetingini.                                                                                                    | Revurdering planlagt                                          |
| Allir teigar við reyðgulum prikki<br>skulu fyllast út.<br>Tá liðugt er at skráseta trýst á<br><b>Signer</b> .                                                                                  | Allergen:<br>Alverighedsgrad:   Alvorlighedsgrad:           < |
| Skrásetingin er nú sjónlig í<br><b>Gæturstekninum</b> .                                                                                                    | Opmærksomhedssignal 100710-6CT2 * Ø                           |